# Quelques conseils biblio pour trouver un article de recherche et sa vulgarisation

### Formation pour professeurs 2019

# Identifier un article récent de recherche digne d'interêt

**Option 1** : Repérer un article dans « Pour la Science » ou « La Recherche » ou le bulletin de la SFP, y trouver les

références biblio à des articles

**Option 2** : Aller dans la rubriques « news » des grandes revues scientifiques ou des institutions, y repérer le récit sur un article interessant, le lire.

- CNRS : https://inp.cnrs.fr/fr/news-list et https://inc.cnrs.fr/fr/news-list
- **Am. Phys. Soc.** : https://physics.aps.org/browse/?article\_type=focus
- Science : http://www.sciencemag.org/cgi/collection/physics
- Nature : https://www.nature.com/subjects/physical-sciences https://www.nature.com/search?article\_type=research%2Creviews&journal=nature%2Cnphys&order =relevance&subject=physics&page=1

### Lire l'article a news et récuperer l'article d'origine

Retrouver l'article lui-même via scholar.google.fr pour trouver des versions gratuites.

Lire son résumé et son introduction. Parcourir ses figures.

### Trouver d'autres news associées et les lire

Google : taper "news" + titre de l'article

## Se renseigner sur le domaine scientifique associé

Vérifier la traduction du nom du domaine : via Wikipedia – passer de la page française à la page anglaise ou

#### réciproquement

Recherches sur le domaine :

- Via des chaînes de vulgarisation

Quelques chaînes Youtube : en français : Science Etonnante / Zeste de science

- en anglais : MinutePhysics / PhysicsGirl / Veritasium / Vsauce / PeriodicVideos / SixtySymbols / In a Nutshell
- Via des conférences plus longues : taper le nom du sujet et « conference » sur Youtube (vérifier l'identité et la légitimité du conférencier.e en tapant son nom sur Google)
- Via Wikipedia et surtout les références générales en bas de l'article Wikipedia
- Via des articles dans "Pour la science", "La Recherche", le bulletin de la SFP, le journal du CNRS...
- Via des cours plus longs sur internet : Google : "textbook pdf" + le nom du domaine OU "introduction to" + le nom du domaine
- via les références biblio mentionnées dans la news de départ ou dans l'introduction de l'article lui-même

*Pour aller plus loin* : consulter des cours ou revues sur le sujet : taper sur google « textbook pdf » + domaine scientifique ou « introduction to » + domaine.